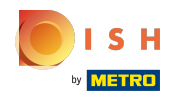

## () Cliquez sur articles.

| <b>0000</b> v2.26.0                     | (V) Démo vidéo HD Français 🛈         | Ę                     | 🚰 Tutoriels booq                    | booq_fr_video@hd.digital v          |                                               |
|-----------------------------------------|--------------------------------------|-----------------------|-------------------------------------|-------------------------------------|-----------------------------------------------|
| « Minimiser menu    ⑦   Tableau de bord | Tableau de bord                      |                       |                                     |                                     |                                               |
| 🕅 Articles 🗸 🗸                          | Données CA d'aujourd'hui             |                       |                                     |                                     |                                               |
| √ Finances ✓                            | Chiffre d'affaires                   | Transactions          | Dépense moyer                       | nne                                 | Commandes en cours                            |
| ۞ Administrator 🗸                       | € 0,00                               | 0                     | € 0,00                              | )                                   | € 20,50                                       |
| Payer v                                 |                                      |                       |                                     |                                     | Nombre<br><b>1</b>                            |
| └─ Self-service ✓                       |                                      |                       |                                     |                                     | Dernière mise à jour :<br>Aujourd'hui à 14:56 |
|                                         | Détails CA                           |                       |                                     |                                     |                                               |
|                                         | - Cette semaine - Semaine précédente |                       |                                     |                                     |                                               |
|                                         | 6450                                 |                       | CA JUSQU'À AUJOURD'HUI              | CA JUSQU'À AUJOURD'HUI              | CHIFFRE D'AFFAIRES TOTAL                      |
|                                         | 6400                                 |                       | € 29,90                             | € 63,40                             | € 469,83                                      |
|                                         | €350                                 |                       | MOY. DÉPENSES JUSQU'À               | MOY. DÉPENSES JUSQU'À               | MOY. DÉPENS. TOT.                             |
|                                         | 200                                  |                       | CETTE SEMAINE                       | AUJOURD'HUI<br>SEMAINE PRÉCÉDENTE   | E 23.49                                       |
|                                         | 6200                                 |                       | € 14,95                             | € 4,23                              |                                               |
|                                         | ¢150                                 |                       | TRANSACTIONS JUSQU'À<br>AUJOURD'HUI | TRANSACTIONS JUSQU'À<br>AUJOURD'HUI | TRANSACTIONS TOT.<br>SEMAINE PRÉCÉDENTE       |
|                                         | 6100                                 |                       | 2                                   | 15                                  | 20                                            |
|                                         | €50                                  |                       |                                     |                                     |                                               |
|                                         | 60                                   |                       |                                     |                                     |                                               |
|                                         | lundi mardi mercredi jeudi ven       | dredi samedi dimanche |                                     |                                     |                                               |
|                                         |                                      |                       |                                     |                                     |                                               |

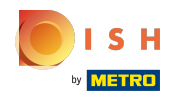

## i Cliquez sur Menu

| <b>0000</b> v2.26.0                            | (V) Démo vidéo HD Français 0                       | 😚 Tutoriels booq                                                                                                    | booq_fr_video@hd.digital ~                                |
|------------------------------------------------|----------------------------------------------------|----------------------------------------------------------------------------------------------------|-----------------------------------------------------------|
| « Minimiser menu  Tableau de bord              | Tableau de bord                                    |                                                                                                    |                                                           |
| 🕅 Articles 🔨                                   | Données CA d'aujourd'hui                           |                                                                                                    |                                                           |
| Menu                                           | Chiffre d'affaires Transactions                    | Dépense moyenne                                                                                                    | Commandes en cours                                        |
| Groupes d'articles<br>Grilles de prix<br>Menus | € 0,00 0                                           | € 0,00                                                                                                    | € 20,50                                                   |
| Menus prix fixe<br>Menus d'options<br>Périodes |                                                    |                                                                                                    | <b>1</b><br>Dernière mise à jour :<br>Aujourd'hui à 14:56 |
| Promotions                                     | Détails CA                                         |                                                                                                    |                                                           |
| √r Finances ✓                                  | Cette semaine Semaine précédente                   |                                                                                                    |                                                           |
| ૽ૢૺ Administrator 🗸                            | 6450                                               | CA JUSQU'À AUJOURD'HUI CA JUSQU'À AUJOURD'HUI<br>CETTE SEMAINE SEMAINE PRÉCÉDENTE                                                                                                 | CHIFFRE D'AFFAIRES TOTAL<br>SEMAINE PRÉCÉDENTE            |
| 🖯 Payer 🗸                                      | \$400<br>\$350                                     | € 29,90 € 63,40                                                                                                    | € 469,83                                                  |
| Ç. Self-service ✓                              | €300<br>€250                                       | MOY. DÉPENSES JUSQU'À         MOY. DÉPENSES JUSQU'À           AUJOURD'HUI         AUJOURD'HUI           CETTE SEMAINE         SEMAINE PRÉCÉDENTE           € 14 QE         € 4 23 | MOY. DÉPENS. TOT.<br>SEMAINE PRÉCÉDENTE<br>€ 23,49        |
|                                                | €200<br>€150                                       | TRANSACTIONS JUSQU'À<br>AUJOURD'HUI<br>CETTE SEMAINE<br>TRANSACTIONS JUSQU'À<br>AUJOURD'HUI<br>CETTE SEMAINE<br>TRANSACTIONS JUSQU'À<br>AUJOURD'HUI<br>SEMAINE PRÉCÉDENTE         | TRANSACTIONS TOT.<br>SEMAINE PRÉCÉDENTE<br>20             |
|                                                |                                                    | 2 15                                                                                                    |                                                           |
|                                                | lundi mardi mercredi jeudi vendredi samedi dimanch | 8                                                                                                    |                                                           |

## () Cliquez sur l'icône crayon pour modifier l'article.

| <b>0000</b> v2.26.0                   | (V) Démo vidéo HI                  | /) Démo vidéo HD Français 0     |                          |                     |                         |                                       | ) booq_fr_video@hd.digital ~          |
|---------------------------------------|------------------------------------|---------------------------------|--------------------------|---------------------|-------------------------|---------------------------------------|---------------------------------------|
| « Minimiser menu<br>Ø Tableau de bord | Menu (144 menu)<br>Général Allergè | nes                             |                          |                     |                         |                                       |                                       |
| Articles ^                            | Q Taper pour                       | chercher Groupe d'articles Tous | ~                        |                     | E Afficher 50 v données | S V Filtre © Colonnes                 | <ul><li>✓ + Ajouter article</li></ul> |
| Groupes d'articles                    | ID \$                              | Nom 🗘                           | Groupe d'articles 🗘      | Groupe CA           | Des prix 🗘              | Prix option $\Diamond$ TVA $\Diamond$ | Propriétés de product Menu Optic      |
| Grilles de prix<br>Menus              | 2 🕤 🕅 #69                          | Alambic De Chaudfontaine        | Boissons non alcoolisées | Boissons TVA Basse  | € 3,00                  | 10% - TVA 10%                         | Bar                                   |
| Menus prix fixe                       | 2 🗇 🕅 #98                          | Amaretto Disaronno              | Spiritueux étrangers     | Boissons TVA élevée | € 5,25                  | 20% - TVA 20%                         | Bar                                   |
| Menus d'options                       | 2 🗇 🕅 #9                           | Asperges Vertes                 | Entrées                  | Aliments            | € 11,50                 | 10% - TVA 10%                         | Cuisine                               |
| Promotions                            | 2 🗇 🕅 #28                          | Assiette De Fromages            | Desserts                 | Aliments            | € 14,00                 | 10% - TVA 10%                         | Cuisine                               |
| -\∕r Finances ✓                       | 119                                | Bacardi Blanco                  | Spiritueux étrangers     | Boissons TVA élevée | € 5,25                  | 20% - TVA 20%                         | Bar                                   |
| ៏ Administrator ✔                     | 2 🔂 🗄 #120                         | Bacardi Limon                   | Spiritueux étrangers     | Boissons TVA élevée | € 5,25                  | 20% - TVA 20%                         | Bar                                   |
|                                       | 2 🕤 🗄 #146                         | Baguette                        | Aliments                 | TVA basse           | € 3,50                  | 10% - TVA 10%                         |                                       |
| 🖿 Payer 🗸 🗸                           | 2 🔁 🗄 #44                          | Baileys Coffee                  | Cafés spéciaux           | Boissons TVA élevée | € 7,75                  | 10% - TVA 10%                         | Bar                                   |
| Ç Self-service ✓                      | 2 🖻 🗄 #78                          | Ballerines                      | Whisky                   | Boissons TVA élevée | € 6,25                  | 20% - TVA 20%                         | Bar                                   |
|                                       | 2 🔂 🕅 #105                         | Bête. Bénédictin                | Spiritueux étrangers     | Boissons TVA élevée | € 5,25                  | 20% - TVA 20%                         | Bar                                   |
|                                       | 2 🖻 🕅 #76                          | Biere Bok (en Saison)           | Bières pression          | Boissons TVA élevée | € 4,75                  | 20% - TVA 20%                         | Bar                                   |
|                                       | 2 🖻 🗎 #10                          | Bisque                          | Entrées                  | Aliments            | € 13,50                 | 10% - TVA 10%                         | Cuisine                               |
|                                       | 135                                | Bouteille De Rose               | Vins                     | Boissons TVA élevée | € 19,95                 | 20% - TVA 20%                         | Bar                                   |
|                                       | 2 🔂 🗄 #129                         | Bouteille De Vin Blanc          | Cognac                   | Boissons TVA élevée | € 19,95                 | 20% - TVA 20%                         | Bar                                   |
|                                       | 2 🔂 🗄 #132                         | Bouteille De Vin Rouge          | Vins                     | Boissons TVA élevée | € 19,95                 | 20% - TVA 20%                         | Bar                                   |
|                                       |                                    |                                 |                          | 1 2 3               | >                       |                                       |                                       |

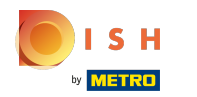

## () Ici, vous pouvez modifier le nom du produit.

| <b>0000</b> v2.26.0                   | Modifier article         | Article                                                                    | FERMER 🛞                                                           |
|---------------------------------------|--------------------------|----------------------------------------------------------------------------|--------------------------------------------------------------------|
|                                       | # Article                | Nom <sup>®</sup> Amaretto Disaronno Groupe d'articles Spiritueux étrangers | ✓ Groupe CA <sup>∗</sup> Néant (par défaut : Boissons TVA élevée ∨ |
| <ul> <li>Ø Tableau de bord</li> </ul> | 🖉 Description produit    | Des prix                                                                   | Description                                                        |
| Articles ^ Menu                       | 🔁 Images                 | Prix*         5,25         Prix option         0,0                         | Nom abrégé                                                         |
| Groupes d'articles                    | (i) Informations produit | TVA*         20% - TVA 20%         •         Price per                     | Recherche et filtres                                               |
| Menus                                 |                          | □ Is open price Unité ✓                                                    | Champ de recherche                                                 |
| Menus prix fixe<br>Menus d'options    |                          | Production                                                                 | Champ de recherche                                                 |
| Périodes<br>Promotions                |                          | Ordre articles 0 Type de plats Aucun ~                                     | Autre                                                              |
| ∧ <sub>r</sub> Finances ∨             |                          | Propriétés de production                                                   | Établissement Aucun V                                              |
| ૢૢૢૢૢૢૢૢૢૢૺ Administrator 🗸           |                          | Par defautBar<br>+ Ajouter des propriétés de production                    | Uniquement option                                                  |
| 🖯 Payer 🗸 🗸                           |                          | Fenêtres pop-up                                                            | Traitement                                                         |
| 및 Self-service 🗸                      |                          | + Ajouter menu d'options                                                   | Processus Par défaut V                                             |
|                                       |                          | Pas de composant ajouté                                                    | Type de traitement Par défaut ~                                    |
|                                       |                          | + Ajouter composant                                                        | Profil d'emballage                                                 |
|                                       |                          |                                                                            |                                                                    |
|                                       |                          |                                                                            | ID 98                                                              |
|                                       |                          |                                                                            |                                                                    |
|                                       |                          |                                                                            | Sauvegarder                                                        |

#### Tutorial - Détails de l'article

## () Dans Groupe d'articles, vous pouvez modifier le groupe d'articles lié au produit.

| <b>6000</b> v2.26.0                   | Modifier article                         | Article                                                    | FERMER 🛞                                                                |
|---------------------------------------|------------------------------------------|------------------------------------------------------------|-------------------------------------------------------------------------|
|                                       | # Article                                | Nom* Amaretto Disaronno Groupe d'articles Spiritueux étran | gers V Groupe CA <sup>®</sup> Néant (par défaut : Boissons TVA élevée V |
| Tableau de bord                       | Description produit                      | Des prix                                                   | Description                                                             |
| Articles ^                            | 🖂 Images                                 | Prix*         5,25         Prix option         0,0         | Nom abrégé                                                              |
| Groupes d'articles<br>Grilles de prix | <ol> <li>Informations produit</li> </ol> | TVA* 20% - TVA 20% V Price per                             | Recherche et filtres                                                    |
| Menus<br>Menus prix fixe              |                                          | ⊡ is open price Unité                                      | Champ de recherche                                                      |
| Menus d'options                       |                                          | Production                                                 | Champ de recherche<br>2                                                 |
| Periodes                              |                                          | Ordre articles 0 Type de plats Aucu                        | Autre                                                                   |
| √r Finances ✓                         |                                          | Propriétés de production<br>Par défautBar                  | Établissement Aucun V                                                   |
| Administrator                         |                                          | + Ajouter des propriétés de production                     | Uniquement option                                                       |
| 🗖 Payer 🗸 🗸                           |                                          | + Aiouter menu d'options                                   | Traitement                                                              |
| ঢ় Self-service ♥                     |                                          | Composants article                                         | Processus Par défaut ~                                                  |
|                                       |                                          | Pas de composant ajouté<br>+ Ajouter composant             | Profil d'emballage Aucun ~                                              |
|                                       |                                          |                                                            | Identification                                                          |
|                                       |                                          |                                                            | Votre référence 567b00e0-922f-4a93-9454-cf33                            |
|                                       |                                          |                                                            | ID 98                                                                   |
|                                       |                                          |                                                            | Sauvegarder                                                             |

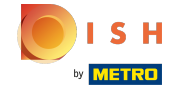

**(i)** 

# lci, vous pouvez choisir votre groupe de chiffre d'affaires. Remarque: Si le groupe de chiffre d'affaires est différent de celui par défaut, vous pouvez le modifier.

| <b>0000</b> v2:26.0                   | Modifier article        | Article                                                                                | Fermer 🛞                                             |
|---------------------------------------|-------------------------|----------------------------------------------------------------------------------------|------------------------------------------------------|
|                                       | # Article               | Nom*         Amaretto Disaronno         Groupe d'articles         Spiritueux étrangers | Groupe CA* Néant (par défaut : Boissons TVA élevée 🗸 |
| <ul> <li>Tableau de bord</li> </ul>   | Description produit     | Des prix                                                                               | Description                                          |
| 🕅 Articles 🧄 🔨                        | 🔀 Images                | Prix*         5,25         Prix option         0,0                                     | Nom abrégé                                           |
| Groupes d'articles<br>Grilles de prix | () Informations produit | TVA° 20% - TVA 20% V Price per                                                         | Recherche et filtres                                 |
| Menus<br>Manus prix fixe              |                         | ☐ is open price Unité ✓                                                                | Champ de recherche                                   |
| Menus d'options                       |                         | Production                                                                             | Champ de recherche                                   |
| Periodes<br>Promotions                |                         | Ordre articles 0 Type de plats Aucun ~                                                 | Autre                                                |
| √ Finances ✓                          |                         | Propriétés de production<br>Par défautBar                                              | Établissement Aucun 🗸                                |
| 🖏 Administrator 🗸                     |                         | + Ajouter des propriétés de production                                                 | Uniquement option                                    |
| 🖯 Payer 🗸 🗸                           |                         | + Aiouter menu d'options                                                               | Traitement                                           |
| 🖵 Self-service 🗸                      |                         | Composants article                                                                     | Processus Par défaut v                               |
|                                       |                         | Pas de composant ajouté<br>+ Ajouter composant                                         | Profil d'emballage Aucun v                           |
|                                       |                         |                                                                                        | Identification                                       |
|                                       |                         |                                                                                        | Votre référence 567b00e0-922f-4a93-9454-cf33         |
|                                       |                         |                                                                                        | 98 J                                                 |
|                                       |                         |                                                                                        | Sauvegarder                                          |

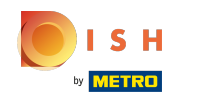

## () Dans Prix, vous pouvez définir vos informations de prix.

| <b>0000</b> v2.26.0                   | Modifier article         | Article                                                                                          | Fermer 🛞                                             |
|---------------------------------------|--------------------------|--------------------------------------------------------------------------------------------------|------------------------------------------------------|
|                                       | # Article                | Nom*         Amaretto Disaronno         Groupe d'articles         Spiritueux étrangers         V | Groupe CA* Néant (par défaut : Boissons TVA élevée V |
| <ul> <li>Tableau de bord</li> </ul>   | Description produit      | Des prix                                                                                         | Description                                          |
| 🕅 Articles 🧄 🧄                        | 🔁 Images                 | Prix* 5,25 Prix option 0,0                                                                       | Nom abrégé                                           |
| Groupes d'articles<br>Grilles de prix | (i) Informations produit | TVA* 20% - TVA 20% • Price per                                                                   | Recherche et filtres                                 |
| Menus<br>Menus                        |                          | ☐ Is open price Unité v<br>☑ TTC                                                                 | Champ de recherche                                   |
| Menus d'options                       |                          | Production                                                                                       | Champ de recherche<br>2                              |
| Périodes<br>Promotions                |                          | Ordre articles 0 Type de plats Aucun 🗸                                                           | Autre                                                |
| √ Finances ✓                          |                          | Propriétés de production                                                                         | Établissement Aucun 🗸                                |
| ② Administrator <                     |                          | + Ajouter des propriétés de production                                                           | Uniquement option                                    |
| 🗖 Payer 🗸 🗸                           |                          | Fenêtres pop-up                                                                                  | Traitement                                           |
| 및 Self-service 🗸                      |                          | Composants article                                                                               | Processus Par défaut 🗸                               |
|                                       |                          | Pas de composant ajouté<br>+ Ajouter composant                                                   | Profil d'emballage                                   |
|                                       |                          |                                                                                                  | Identification                                       |
|                                       |                          |                                                                                                  | Votre référence 567b00e0-922f-4a93-9454-cf33         |
|                                       |                          |                                                                                                  | ID 98                                                |
|                                       |                          |                                                                                                  | Sauvegarder                                          |

#### Tutorial - Détails de l'article

## () Entrez ici le prix du produit.

| <b>0000</b> v2.26.0                   | Modifier article         | Article                                      |                  |                           |                  |                                      | FERMER 🚫                           |
|---------------------------------------|--------------------------|----------------------------------------------|------------------|---------------------------|------------------|--------------------------------------|------------------------------------|
| « Minimiser menu                      | # Article                | Nom* Amaretto Disa                           | aronno           | Groupe d'articles Spirite | ueux étrangers V | Groupe CA* Néant (pa                 | r défaut : Boissons TVA élevée 🛛 🗸 |
| <ul> <li>Tableau de bord</li> </ul>   | 🖄 Description produit    | Des prix                                     |                  |                           |                  | Description                          |                                    |
| 🐑 Articles 🔷 🔨                        | 🔁 Images                 | Prix*                                        | 5,25             | Prix option               | 0,0              | Nom abrégé                           |                                    |
| Groupes d'articles<br>Grilles de prix | (i) Informations produit | TVA*                                         | 20% - TVA 20% v  | Price per                 |                  | Recherche et filtre                  | 25                                 |
| Menus<br>Menus prix fixe              |                          |                                              | TTC              | Unité                     | ~                | Champ de recherche<br>1              |                                    |
| Menus d'options                       |                          | Production                                   |                  |                           |                  | Champ de recherche<br>2              |                                    |
| Promotions                            |                          | Ordre articles                               | 0                | Type de plats             | Aucun 🗸          | Autre                                |                                    |
| -\∕r Finances ✓                       |                          | Proprietes de production                     | on               |                           |                  | Établissement                        | Aucun 🗸                            |
| 🔅 Administrator 🗸                     |                          | + Ajouter des propriété                      | és de production |                           |                  | <ul> <li>Uniquement optio</li> </ul> | 'n                                 |
| 🗖 Payer 🗸 🗸                           |                          | + Ajouter menu d'optic                       | ons              |                           |                  | Traitement                           |                                    |
| 는 Self-service 🗸                      |                          | Composants article                           | 2                |                           |                  | Type de traitement                   | Par défaut                         |
|                                       |                          | Pas de composant ajou<br>+ Ajouter composant | uté              |                           |                  | Profil d'emballage                   | Aucun ~                            |
|                                       |                          |                                              |                  |                           |                  | Identification                       |                                    |
|                                       |                          |                                              |                  |                           |                  | Votre référence                      | 567b00e0-922f-4a93-9454-cf33       |
|                                       |                          |                                              |                  |                           |                  | ID                                   | 98                                 |
|                                       |                          |                                              |                  |                           |                  |                                      | Sauvegarder                        |

## () Cliquez ici pour modifier le prix du produit en option.

| <b>0000</b> v2.26.0                            | Modifier article        | Article                                                                                |                         | fermer 🚫                         |
|------------------------------------------------|-------------------------|----------------------------------------------------------------------------------------|-------------------------|----------------------------------|
|                                                | # Article               | Nom*         Amaretto Disaronno         Groupe d'articles         Spiritueux étrangers | Groupe CA* Néant (par d | léfaut : Boissons TVA élevée 🗸 🗸 |
| <ul> <li>(<i>d</i>) Tableau de bord</li> </ul> | 🖄 Description produit   | Des prix                                                                               | Description             |                                  |
| Articles ^ Menu                                | 🔁 Images                | Prix* 5,25 Prix option 0,0                                                             | Nom abrégé              |                                  |
| Groupes d'articles                             | () Informations produit | TVA*         20% - TVA 20%         Price per                                           | Recherche et filtres    |                                  |
| Menus                                          |                         | □ Is open price Unité ✓                                                                | Champ de recherche<br>1 |                                  |
| Menus prix fixe<br>Menus d'options             |                         | Production                                                                             | Champ de recherche      |                                  |
| Périodes<br>Promotions                         |                         | Ordre articles 0 Type de plats Aucun ~                                                 | Autre                   |                                  |
| √ Finances ✓                                   |                         | Propriétés de production                                                               | Établissement           | Aucun 🗸                          |
| Administrator     ✓                            |                         | Par défautBar<br>+ Ajouter des propriétés de production                                | Uniquement option       |                                  |
| 🗖 Payer 🗸 🗸                                    |                         | Fenêtres pop-up                                                                        | Traitement              |                                  |
| 다. Self-service 🗸                              |                         | + Ajouter menu d'options                                                               | Processus               | Par défaut 🗸                     |
|                                                |                         | Composants article                                                                     | Type de traitement      | Par défaut 🗸                     |
|                                                |                         | Pas de composant ajouté<br>+ Ajouter composant                                         | Profil d'emballage      | Aucun 🗸                          |
|                                                |                         |                                                                                        | Identification          |                                  |
|                                                |                         |                                                                                        | Votre référence 50      | 67b00e0-922f-4a93-9454-cf33      |
|                                                |                         |                                                                                        | ID 98                   | 8                                |
|                                                |                         |                                                                                        |                         | Sauvegarder                      |

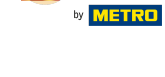

**(i)** 

SH

#### Cliquez sur le menu déroulant pour sélectionner le taux d'imposition souhaité. Remarque: La TVA doit être différente de celle par défaut.

| <b>0000</b> v2.26.0                   | Modifier article         | Article                                                                                | FERMER 🛞                                             |
|---------------------------------------|--------------------------|----------------------------------------------------------------------------------------|------------------------------------------------------|
| « Minimiser menu                      | # Article                | Nom*         Amaretto Disaronno         Groupe d'articles         Spiritueux étrangers | Groupe CA* Néant (par défaut : Boissons TVA élevée V |
| <ul> <li>Tableau de bord</li> </ul>   | Description produit      | Des prix                                                                               | Description                                          |
| 🕅 Articles 🔷 🔨                        | 🖾 Images                 | Prix* 5,25 Prix option 0,0                                                             | Nom abrégé                                           |
| Groupes d'articles<br>Grilles de prix | (i) Informations produit | TVA* 20% - TVA 20%  Price per                                                          | Recherche et filtres                                 |
| Menus<br>Menus prix fixe              |                          | Stopen price Unité √ ✓ TTC                                                             | Champ de recherche                                   |
| Menus d'options                       |                          | Production                                                                             | Champ de recherche                                   |
| Promotions                            |                          | Ordre articles 0 Type de plats Aucun                                                   | Autre                                                |
| $\gamma$ Finances $\checkmark$        |                          | Propriétés de production Par défautBar                                                 | Établissement Aucun V                                |
| Administrator      ✓                  |                          | + Ajouter des propriétés de production                                                 | Uniquement option                                    |
| 🗖 Payer 🗸 🗸                           |                          | + Ajouter menu d'options                                                               | Traitement                                           |
| 다. Self-service 🗸 🗸                   |                          | Composants article                                                                     | Type de traitement Par défaut V                      |
|                                       |                          | Pas de composant ajouté<br>+ Ajouter composant                                         | Profil d'emballage Aucun 🗸                           |
|                                       |                          |                                                                                        | Identification                                       |
|                                       |                          |                                                                                        | Votre référence 567b00e0-922f-4a93-9454-cf33         |
|                                       |                          |                                                                                        | ID 98                                                |
|                                       |                          |                                                                                        | Sauvegarder                                          |

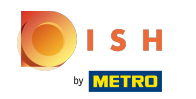

 Si le produit se vend à la quantité (grammage par exemple) veuillez sélectionner la quantité de référence. Exemple. 100 grammes, le prix indiqué précédemment sera donc le prix pour 100 grammes du produit.

| <b>0009</b> v2.26.0                 | Modifier article         | Article                                        |                                               |                         | FERMER 🛞                             |
|-------------------------------------|--------------------------|------------------------------------------------|-----------------------------------------------|-------------------------|--------------------------------------|
|                                     | # Article                | Nom <sup>®</sup> Amaretto Disaronno            | Groupe d'articles Spiritueux étrangers $\vee$ | Groupe CA* Néant (p     | oar défaut : Boissons TVA élevée 🛛 🗸 |
| <ul> <li>Tableau de bord</li> </ul> | 🖄 Description produit    | Des prix                                       |                                               | Description             |                                      |
| 🕅 Articles 🧄 🧥                      | 🔁 Images                 | Prix* 5,25                                     | Prix option 0,0                               | Nom abrégé              |                                      |
| Groupes d'articles                  | (i) Informations produit | TVA* 20% - TVA 20%                             | Price per                                     | Recherche et filt       | res                                  |
| Menus                               |                          | Is open price                                  | Unité                                         | Champ de recherche<br>1 | e                                    |
| Menus d'options                     |                          | Production                                     |                                               | Champ de recherche<br>2 | e                                    |
| Périodes<br>Promotions              |                          | Ordre articles 0                               | Type de plats Aucun v                         | Autre                   |                                      |
| √ Finances ✓                        |                          | Propriétés de production<br>Par défautBar      |                                               | Établissement           | Aucun ~                              |
| 🖏 Administrator 🗸 🗸                 |                          | + Ajouter des propriétés de production         |                                               | Uniquement opt          | ion                                  |
| 🗖 Payer 🗸 🗸                         |                          | Fenêtres pop-up                                |                                               | Traitement              |                                      |
| Self-service                        |                          | + Ajouter menu d'options                       |                                               | Processus               | Par défaut 🗸                         |
|                                     |                          | Composants article                             |                                               | Type de traitement      | Par défaut 🗸                         |
|                                     |                          | Pas de composant ajouté<br>+ Ajouter composant |                                               | Profil d'emballage      | Aucun 🗸                              |
|                                     |                          |                                                |                                               | Identification          |                                      |
|                                     |                          |                                                |                                               | Votre référence         | 567b00e0-922f-4a93-9454-cf33         |
|                                     |                          |                                                |                                               | ID                      | 98                                   |
|                                     |                          |                                                |                                               |                         | Sauvegarder                          |
|                                     |                          |                                                |                                               |                         |                                      |

#### () Cliquez ici pour entrer le nom abrégé du produit, qui sera utilisé dans l'application.

| <b>0000</b> v2.26.0                   | Modifier article       | Article                                                                                | Fermer 🛞                                             |
|---------------------------------------|------------------------|----------------------------------------------------------------------------------------|------------------------------------------------------|
|                                       | # Article              | Nom*         Amaretto Disaronno         Groupe d'articles         Spiritueux étrangers | Groupe CA* Néant (par défaut : Boissons TVA élevée V |
| <ul> <li>Tableau de bord</li> </ul>   | Description produit    | Des prix                                                                               | Description                                          |
| 😚 Articles 🔷 🔨                        | 🖒 Images               | Prix*         5,25         Prix option         0,0                                     | Nom abrégé                                           |
| Groupes d'articles<br>Grilles de prix | i Informations produit | TVA*         20% - TVA 20%         Price per                                           | Recherche et filtres                                 |
| Menus<br>Monus prix fixo              |                        | C TTC                                                                                  | Champ de recherche                                   |
| Menus d'options                       |                        | Production                                                                             | Champ de recherche                                   |
| Périodes<br>Promotions                |                        | Ordre articles 0 Type de plats Aucun 🗸                                                 | Autre                                                |
| √ Finances ✓                          |                        | Propriétés de production                                                               | Établissement Aucun 🗸                                |
| 🚱 Administrator 🗸 🗸                   |                        | + Ajouter des propriétés de production                                                 | Uniquement option                                    |
| 🗖 Payer 🗸 🗸                           |                        | Fenêtres pop-up                                                                        | Traitement                                           |
| 및 Self-service 🗸                      |                        | Composants article                                                                     | Processus Par défaut v                               |
|                                       |                        | Pas de composant ajouté<br>+ Ajouter composant                                         | Profil d'emballage Aucun v                           |
|                                       |                        |                                                                                        | Identification                                       |
|                                       |                        |                                                                                        | Votre référence 567b00e0-922f-4a93-9454-cf33         |
|                                       |                        |                                                                                        | ID 98                                                |
|                                       |                        |                                                                                        | Sauvegarder                                          |

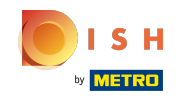

#### () Cliquez sur Champ de recherche 1 ou 2 pour ajouter un code-barres ou une autre référence au produit.

| <b>0000</b> v2.26.0                                               | Modifier article     | Article                                                                                           | Fermer 🛞                                             |
|-------------------------------------------------------------------|----------------------|---------------------------------------------------------------------------------------------------|------------------------------------------------------|
|                                                                   | # Article            | Nom*         Amaretto Disaronno         Groupe d'articles         Spiritueux étrangers            | Groupe CA* Néant (par défaut : Boissons TVA élevée V |
| Tableau de bord                                                   | Description produit  | Des prix                                                                                          | Description                                          |
| 🖗 Articles 🖍 Menu                                                 | 🖾 Images             | Prix* 5,25 Prix option 0,0                                                                        | Nom abrégé                                           |
| Groupes d'articles<br>Grilles de prix<br>Menus<br>Menus prix fixe | Informations produit | TVA*     20% - TVA 20%     Price per       Is open price     Unité     ✓       IS TTC     V     ✓ | Recherche et filtres Champ de recherche 1            |
| Menus d'options<br>Périodes                                       |                      | Production                                                                                        | Champ de recherche<br>2                              |
| Promotions                                                        |                      | Ordre articles     0     Type de plats     Aucun       Propriétés de production                   | Autre                                                |
| √ Finances ✓                                                      |                      | Par défautBar<br>+ Ajouter des propriétés de production                                           | Établissement Aucun ~                                |
| 🗖 Payer 🗸 🗸                                                       |                      | Fenêtres pop-up                                                                                   | Traitement                                           |
| └़ Self-service ✔                                                 |                      | + Ajouter menu d'options Composants article                                                       | Processus Par défaut ~                               |
|                                                                   |                      | Pas de composant ajouté<br>+ Ajouter composant                                                    | Profil d'emballage Aucun V                           |
|                                                                   |                      |                                                                                                   | Identification                                       |
|                                                                   |                      |                                                                                                   | Votre référence 567b00e0-922f-4a93-9454-cf33         |
|                                                                   |                      |                                                                                                   | ID 98                                                |
|                                                                   |                      |                                                                                                   | Sauvegarder                                          |

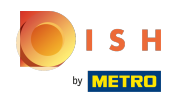

#### Tutorial - Détails de l'article

## () Ici, vous pouvez paramétrer la production.

| <b>0000</b> v2.26.0                 | Modifier article         | Article                                                                                          |                         | FERMER 🛞                         |
|-------------------------------------|--------------------------|--------------------------------------------------------------------------------------------------|-------------------------|----------------------------------|
|                                     | # Article                | Nom*         Amaretto Disaronno         Groupe d'articles         Spiritueux étrangers         V | Groupe CA* Néant (par   | défaut : Boissons TVA élevée 🛛 🗸 |
| <ul> <li>Tableau de bord</li> </ul> | Description produit      | Des prix                                                                                         | Description             |                                  |
| Articles ^                          | 🔁 Images                 | Prix*         5,25         Prix option         0,0                                               | Nom abrégé              |                                  |
| Groupes d'articles                  | (i) Informations produit | TVA*         20% - TVA 20%         Y         Price per                                           | Recherche et filtres    | 5                                |
| Menus                               |                          | □ Is open price Unité ✓                                                                          | Champ de recherche<br>1 |                                  |
| Menus prix fixe<br>Menus d'options  |                          | Production                                                                                       | Champ de recherche<br>2 |                                  |
| Périodes<br>Promotions              |                          | Ordre articles 0 Type de plats Aucun ~                                                           | Autre                   |                                  |
| ∿r Finances ✓                       |                          | Propriétés de production                                                                         | Établissement           | Aucun 🗸                          |
| 🖏 Administrator 🗸 🗸                 |                          | + Ajouter des propriétés de production                                                           | Uniquement option       |                                  |
| 🖂 Paver 🗸                           |                          | Fenêtres pop-up                                                                                  | Traitement              |                                  |
|                                     |                          | + Ajouter menu d'options                                                                         | Processus               | Par défaut 🗸                     |
| 🖵 Self-service 🗸                    |                          | Composants article                                                                               | Type de traitement      | Par défaut 🗸                     |
|                                     |                          | Pas de composant ajouté<br>+ Ajouter composant                                                   | Profil d'emballage      | Aucun 🗸                          |
|                                     |                          |                                                                                                  | Identification          |                                  |
|                                     |                          |                                                                                                  | Votre référence         | 567b00e0-922f-4a93-9454-cf33     |
|                                     |                          |                                                                                                  | ID                      | 98                               |
|                                     |                          |                                                                                                  |                         | Sauvegarder                      |

ISH Metro

## Dans Ordre articles, vous pouvez définir l'importance dans l'ordre de production en saisissant un nombre. Remarque: L'ordre de production 1 ne sera pas imprimé avant l'ordre de production 2.

| <b>0000</b> v2.26.0                   | Modifier article        | Article                                                                                |                                                      |  |  |
|---------------------------------------|-------------------------|----------------------------------------------------------------------------------------|------------------------------------------------------|--|--|
| « Minimiser menu                      | # Article               | Nom*         Amaretto Disaronno         Groupe d'articles         Spiritueux étrangers | Groupe CA* Néant (par défaut : Boissons TVA élevée V |  |  |
| <ul> <li>Tableau de bord</li> </ul>   | Description produit     | Des prix                                                                               | Description                                          |  |  |
| 🕅 Articles 🖍 Menu                     | 🔁 Images                | Prix*         5,25         Prix option         0,0                                     | Nom abrégé                                           |  |  |
| Groupes d'articles<br>Grilles de prix | () Informations produit | TVA° 20% - TVA 20% V Price per                                                         | Recherche et filtres                                 |  |  |
| Menus<br>Monus priv fivo              |                         | ☐ is open price Unité ✓                                                                | Champ de recherche                                   |  |  |
| Menus d'options                       |                         | Production                                                                             | Champ de recherche                                   |  |  |
| Periodes<br>Promotions                |                         | Ordre articles 0 Type de plats Aucun 🗸                                                 | Autre                                                |  |  |
| √r Finances ✓                         |                         | Propriétés de production Par défautBar                                                 | Établissement V                                      |  |  |
| ô子 Administrator 🗸 🗸                  |                         | + Ajouter des propriétés de production                                                 | Uniquement option                                    |  |  |
| 🗖 Payer 🗸 🗸                           |                         | Fenêtres pop-up                                                                        | Traitement                                           |  |  |
|                                       |                         | + Ajouter menu d'options                                                               | Processus Par défaut 🗸                               |  |  |
| 只 Self-service V                      |                         | Composants article                                                                     | Type de traitement Par défaut V                      |  |  |
|                                       |                         | Pas de composant ajouté<br>+ Ajouter composant                                         | Profil d'emballage                                   |  |  |
|                                       |                         |                                                                                        | Identification                                       |  |  |
|                                       |                         |                                                                                        | Votre référence 567b00e0-922f-4a93-9454-cf33         |  |  |
|                                       |                         |                                                                                        | ID 98                                                |  |  |
|                                       |                         |                                                                                        | Sauvegarder                                          |  |  |

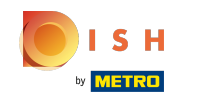

 Si l'installation de production par défaut (imprimante/écran) est différente de celle par défaut, vous pouvez en sélectionner une autre en cliquant sur + Ajouter des propriétés de production

| <b>00001</b> v2.26.0                  | Modifier article     | Article                                                                                | FERMER 🛞                                             |
|---------------------------------------|----------------------|----------------------------------------------------------------------------------------|------------------------------------------------------|
|                                       | # Article            | Nom*         Amaretto Disaronno         Groupe d'articles         Spiritueux étrangers | Groupe CA* Néant (par défaut : Boissons TVA élevée V |
| Tableau de bord                       | Description produit  | Des prix                                                                               | Description                                          |
| Articles ^                            | 🔀 Images             | Prix*         5,25         Prix option         0,0                                     | Nom abrégé                                           |
| Groupes d'articles<br>Grilles de prix | Informations produit | TVA* 20% - TVA 20% V Price per                                                         | Recherche et filtres                                 |
| Menus<br>Monus prix five              |                      | ☐ is open price Unité ✓                                                                | Champ de recherche                                   |
| Menus d'options                       |                      | Production                                                                             | Champ de recherche<br>2                              |
| Périodes<br>Promotions                |                      | Ordre articles 0 Type de plats Aucun ~                                                 | Autre                                                |
| -\r Finances ✓                        |                      | Propriétés de production                                                               | 4                                                    |
| 绞 Administrator 🗸                     |                      | Par défautBar<br>+ Ajouter des propriétés de production                                | Uniquement option                                    |
| 🗖 Payer 🗸 🗸                           |                      | Fenêtres pop-up                                                                        | Traitement                                           |
|                                       |                      | + Ajouter menu d'options                                                               | Processus Par défaut 🗸                               |
| 🖵 Self-service 🗸 🗸                    |                      | Composants article                                                                     | Type de traitement Par défaut 🗸                      |
|                                       |                      | Pas de composant ajouté<br>+ Ajouter composant                                         | Profil d'emballage Aucun 🗸                           |
|                                       |                      |                                                                                        | Identification                                       |
|                                       |                      |                                                                                        | Votre référence 567b00e0-922f-4a93-9454-cf33         |
|                                       |                      |                                                                                        | ID 98                                                |
|                                       |                      |                                                                                        | Sauvegarder                                          |

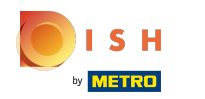

#### () Vous pouvez définir le menu d'options en cliquant sur + Ajouter menu d'options.

| <b>6000</b> v2.26.0                 | Modifier article         | Article                                                        |                                                                    |  |  |
|-------------------------------------|--------------------------|----------------------------------------------------------------|--------------------------------------------------------------------|--|--|
|                                     | # Article                | Nom* Amaretto Disaronno Groupe d'articles Spiritueux étrangers | ✓ Groupe CA <sup>∗</sup> Néant (par défaut : Boissons TVA élevée ∨ |  |  |
| <ul> <li>Tableau de bord</li> </ul> | Description produit      | Des prix                                                       | Description                                                        |  |  |
| 🕅 Articles 🧄 🔨                      | 🔀 Images                 | Prix*         5,25         Prix option         0,0             | Nom abrégé                                                         |  |  |
| Groupes d'articles                  | (i) Informations produit | TVA* 20% - TVA 20% - V Price per                               | Recherche et filtres                                               |  |  |
| Menus                               |                          | □ Is open price Unité ✓                                        | Champ de recherche                                                 |  |  |
| Menus prix fixe<br>Menus d'options  |                          | Production                                                     | Champ de recherche                                                 |  |  |
| Périodes<br>Promotions              |                          | Ordre articles 0 Type de plats Aucun ~                         | Autre                                                              |  |  |
| -√ Finances ✓                       |                          | Propriétés de production                                       | Établissement Aucun 🗸                                              |  |  |
| 🖏 Administrator 🗸                   |                          | Par défautBar<br>+ Ajouter des propriétés de production        | Uniquement option                                                  |  |  |
| 🗖 Payer 🗸 🗸                         |                          | Fenêtres pop-up                                                | Traitement                                                         |  |  |
| ☐ Self-service ¥                    |                          | + Ajouter menu d'options                                       | Processus Par défaut 🗸                                             |  |  |
|                                     |                          | Composants article                                             | Type de traitement Par défaut v                                    |  |  |
|                                     |                          | Pas de composant ajouté<br>+ Ajouter composant                 | Profil d'emballage Aucun 🗸                                         |  |  |
|                                     |                          |                                                                | Identification                                                     |  |  |
|                                     |                          |                                                                | Votre référence 567b00e0-922f-4a93-9454-cf33                       |  |  |
|                                     |                          |                                                                | ID 98                                                              |  |  |
|                                     |                          |                                                                | Sauvegarder                                                        |  |  |

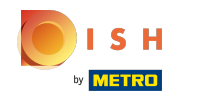

## () Terminez votre configuration en cliquant sur Sauvegarder.

| <b>0000</b> v2.26.0                 | Modifier article         | Article                                        |                           |                    |                         | FERMER 🛞                            |
|-------------------------------------|--------------------------|------------------------------------------------|---------------------------|--------------------|-------------------------|-------------------------------------|
|                                     | # Article                | Nom <sup>®</sup> Amaretto Disaronno            | Groupe d'articles Spirite | ueux étrangers 🗸 🗸 | Groupe CA* Néant (p     | ar défaut : Boissons TVA élevée 🛛 🗸 |
| <ul> <li>Tableau de bord</li> </ul> | Description produit      | Des prix                                       |                           |                    | Description             |                                     |
| 🕅 Articles 🧄 🧄                      | 🔀 Images                 | Prix* 5,25                                     | Prix option               | 0,0                | Nom abrégé              |                                     |
| Groupes d'articles                  | (i) Informations produit | TVA* 20% - TVA 20%                             | ✓ Price per               |                    | Recherche et filtr      | es                                  |
| Menus<br>Menus                      |                          | Is open price                                  | Unité                     | ~                  | Champ de recherche<br>1 |                                     |
| Menus d'options                     |                          | Production                                     |                           |                    | Champ de recherche<br>2 |                                     |
| Périodes<br>Promotions              |                          | Ordre articles 0                               | Type de plats             | Aucun 🗸            | Autre                   |                                     |
| √r Finances ✓                       |                          | Propriétés de production<br>Par défautBar      |                           |                    | Établissement           | Aucun 🗸                             |
| ô子 Administrator 🗸                  |                          | + Ajouter des propriétés de production         |                           |                    | Uniquement opti         | on                                  |
| 🗖 Payer 🗸 🗸                         |                          | Fenêtres pop-up                                |                           |                    | Traitement              |                                     |
|                                     |                          | + Ajouter menu d'options                       |                           |                    | Processus               | Par défaut 🗸                        |
| U Self-service 🗸                    |                          | Composants article                             |                           |                    | Type de traitement      | Par défaut 🗸                        |
|                                     |                          | Pas de composant ajouté<br>+ Ajouter composant |                           |                    | Profil d'emballage      | Aucun 🗸                             |
|                                     |                          |                                                |                           |                    | Identification          |                                     |
|                                     |                          |                                                |                           |                    | Votre référence         | 567b00e0-922f-4a93-9454-cf33        |
|                                     |                          |                                                |                           |                    | ID                      | 98                                  |
|                                     |                          |                                                |                           |                    |                         | Sauvegarder                         |

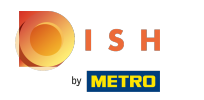

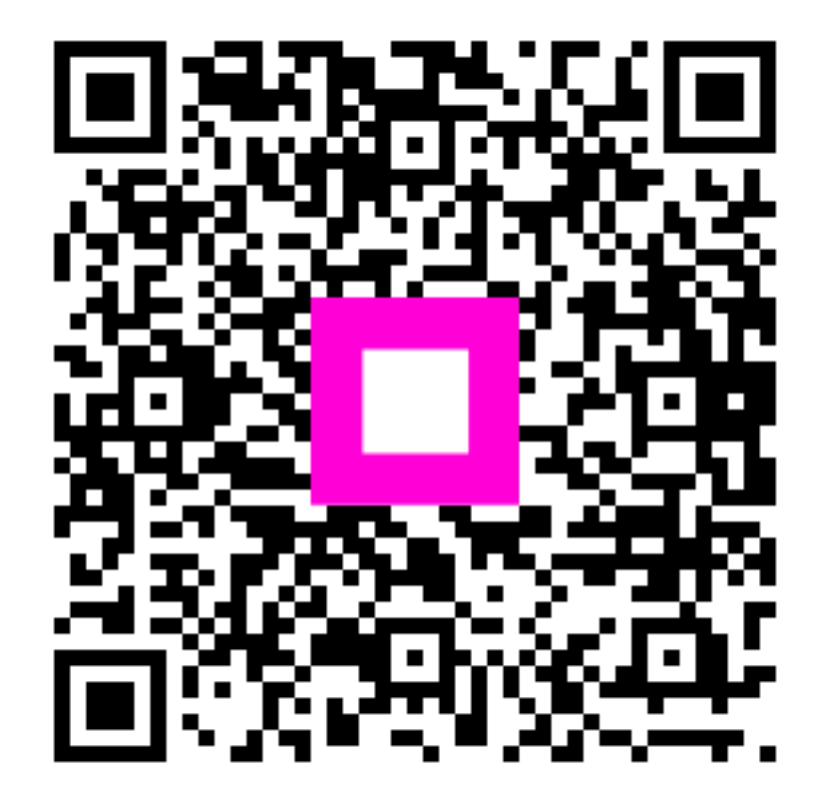

Scan to go to the interactive player